## SCAR Creation (Walkthrough)

E-SCARS is designed to allow submission of SCARs from Child Welfare Services Case Management System (CWS/CMS) application for cross reporting to law enforcement agency without any additional data entry. There are fields that come with the SCARs when they are generated. In order to capture the fields that come with a SCAR two additional buttons have been created for the purpose of copying and pasting it to a Hot Cross Report. These two buttons are used in place of the normal copying and pasting of a SCAR to a Hot Cross Report that is currently done by Hotline CSWs. The following instructions explain how the buttons work:

| 🕱 Client Services - [Referral [Escars Test Referral2]]                                                                                                    |
|----------------------------------------------------------------------------------------------------|
| 🕅 File Edit Search Action Associated Attach/Detach Window Help Toolz                                                                                                    |
|                                                                                                    |
| Summary ID Reporter Assignment Spec Proj                                                                                                    |
| Identification and Common Address                                                                                                    |
| Referral Identification                                                                                                    |
| Date Time Referral Name                                                                                                    |
| Screener Boost Mathed                                                                                                    |
| Sanford, Kathy                                                                                                    |
|                                                                                                    |
|                                                                                                    |
| Street No. Street Name Phone Phone                                                                                                    |
| City City Chate Control City Control City City Control City City City City City City City City |
| California ▼ 90010                                                                                                    |
| County Location of Children                                                                                                    |
| Los Angeles T Homeless                                                                                                    |
| Address Comment                                                                                                    |
|                                                                                                    |
|                                                                                                    |
|                                                                                                    |
| Screener Alerts                                                                                                    |
|                                                                                                    |
|                                                                                                    |
| DUJ Grievance Request                                                                                                    |
| Hequest Date Hesolution Date Uutcome Filed By                                                                                                    |
|                                                                                                    |
|                                                                                                    |
|                                                                                                    |
|                                                                                                    |
| Ready Referral [Escars Test Referral2]                                                                                                    |

## A. This process starts after the referral is already in CWS/CMS.

• Referral Management Section (starting point)

| Client Services - Referral [Esc                                                                                                    | ars Test Referral2] - [Allegatio                                                                                                    | n [Escars2, Daughter (13)]]                                                                                                    |
|----------------------------------------------------------------------------------------------------|----------------------------------------------------------------------------------------------------|----------------------------------------------------------------------------------------------------|
| 📌 File Edit Search Action Associa                                                                                                    | ated Attach/Detach Window Help                                                                                                    | Toolz                                                                                                    |
| 🤣 😤 🚦 🕅 🗲                                                                                                    |                                                                                                    |                                                                                                    |
| ID Conclusion                                                                                                    |                                                                                                    |                                                                                                    |
| Identification         People Involved         Alleged Victim         Escars2, Daughter (13)         Alleged Perpetrator         Escars2, Mother (28)         Abuse Category         Emotional Abuse         Placement Facility Type | Perpetrator Type     Perpetrator     Perpetrator     Perpetrator-SCP/Res. Facility Staff     Non-Protecting Parent     Perpetrator Not Identified | Occurrence Information         Start Date         End Date         Image: Start Date         Image: Start Date <t< th=""></t<> |
| Information Source  Alleged By Reporter C Add                                                                                                    | dded By Investigator                                                                                                    |                                                                                                    |
| Perpetrator History<br>Allegation Perpetrator History                                                                                                    | ~                                                                                                    |                                                                                                    |
| Date                                                                                                    | Name                                                                                                    |                                                                                                    |
| 1   12/04/2008   Escars2, Mother                                                                                                    |                                                                                                    |                                                                                                    |

- Location of Incident is required when submitting a SCAR.
- If location is unknown please state "unknown" do not leave the field blank.
- Location of Incident is **mandatory** for every allegation notebook.
- The location of incident may be different for each allegation notebook. But, **every** allegation notebook must have a location of incident.
- The location of incident field only allows <u>30 characters</u>. You may need to abbreviate the city name or words such as Street (St), Avenue (Av). But you must include a complete street address and zip-code.

| File Edit Search Action Associated Attach/Detach Window Help Toolz           New Referral         Ctrl+R |        |
|----------------------------------------------------------------------------------------------------|--------|
| New Referral Ctrl+R                                                                                      |        |
|                                                                                                    |        |
| Rew Case                                                                                                 |        |
| Open Folder Ctrl+O                                                                                       |        |
| Find Folder                                                                                              |        |
| New Notebook Ctrl+B                                                                                      |        |
| Open Notebook Ctrl+N                                                                                     |        |
| Print     Ctrl+P     Suspected Child Abuse Report                                                        | -      |
| Print Report                                                                                             |        |
| Print Setup sted Phone Number                                                                            | Ext    |
| Save to Database Ctrl+S                                                                                  | 1      |
| B Save Locally                                                                                           |        |
| 1 Referral [Escars Test Referral2]                                                                       |        |
| 2 Referral [Herrera, Gladys - IR]                                                                        | 1      |
| 3 Referral [Martinson, Adele-ERCP-F/U-SOUTH COU]                                                         |        |
| 4 Referral [Keith Pitts, 5D]                                                                             |        |
| Exit Out of State Law Enforce                                                                            | ment   |
|                                                                                                    | ~      |
| District Attorney                                                                                        |        |
| Lakewood LASD,                                                                                           | ~      |
| Neuratius Description                                                                                    | -      |
|                                                                                                    | -      |
|                                                                                                    | 9      |
|                                                                                                    | $\sim$ |

- Select: File  $\rightarrow$  Print Report
- Create a new SCAR

| To Be Completed by<br>Pursuant to<br>Reporters SUSINESSAGENCY<br>Department of Ch<br>Family Services                                                                                                    | Help Subm<br>100%<br>2 · · ·<br>SUSI<br>y Mand<br>Penal (<br>PLEASE P<br>3                                                                                                    | PEC<br>ated<br>Code<br>RINT                                                                                                    | <ul> <li>Cop</li> <li>3</li> <li>3</li> <li>3</li> <li>5</li> <li>7</li> <li>7</li> <li>8</li> <li>7</li> <li>7</li> <li>8</li> <li>3</li> </ul>                                                                                                    | Paste<br>Read                                                                                                    |                                                                                                    | USE RI<br>rters<br>CASE NAME<br>CASE NAME                                                                                                    | EPOI                                                                                                    | B Z 1<br>6<br>RT                                                                                                    | <b>U</b>       <br>                                                                                                    | l                                                                                                    | Ty<br>                                                                                                    |  |  |
|----------------------------------------------------------------------------------------------------|----------------------------------------------------------------------------------------------------|----------------------------------------------------------------------------------------------------|----------------------------------------------------------------------------------------------------|----------------------------------------------------------------------------------------------------|----------------------------------------------------------------------------------------------------|----------------------------------------------------------------------------------------------------|----------------------------------------------------------------------------------------------------|----------------------------------------------------------------------------------------------------|----------------------------------------------------------------------------------------------------|----------------------------------------------------------------------------------------------------|----------------------------------------------------------------------------------------------------|--|--|
| To Be Completed by<br>Pursuant to<br>Pursuant to | SUSI<br>y Manda<br>Penal (<br>PLEASE P                                                                                                    | PEC<br>ated<br>Code<br>RINT                                                                                                    | © /<br>· з<br>С і<br>С і<br>С і<br>С і<br>С і<br>С і<br>С і<br>С і<br>С і<br>С і                                                                                                    | ED CHII<br>ild Abus<br>ection 11<br>rype                                                                                                    | Arial<br>4 • •<br>• <b>D AE</b><br>• <b>Repo</b><br>166                                                                                                    | USE RI<br>rters<br>CASE NAME                                                                                                    | EPOI                                                                                                    | B I 1<br>RT                                                                                                    | <b>U</b>      <br>                                                                                                    | A A A A A A A A A A A A A A A A A A A                                                                                                    | ₩ ₩ ₩  <br>• 7 • • • • •                                                                                                    |  |  |
| To Be Completed by<br>Pursuant to<br>P<br>NAMEOF MANDATED REPORTER<br>Kimberly Tran<br>REPORTER'S BUSIN ESSAGENCY<br>Department of Ch<br>Family Services                                                                                                    | SUSI<br>y Mand:<br>) Penal (<br>PLEASE P                                                                                                    | PEC<br>ated<br>Code<br>RINT                                                                                                    | · з<br>С<br>С<br>О<br>Г<br>Т<br>Т<br>Т<br>З<br>1 .                                                                                                    | ED CHII<br>ild Abus<br>ection 11<br>rype                                                                                                    | - <b>D AE</b><br>e Repo<br>166                                                                                                    | USE RI<br>rters<br>CASE NAME                                                                                                    | #<br>EPOI                                                                                                    | e<br>RT<br>ars Te                                                                                                    | est 1                                                                                                    | Referr                                                                                                    | • 7 • • • 1                                                                                                    |  |  |
| To Be Completed by<br>Pursuant to<br>P<br>NAMEOF MANDATED REPORTER<br>Kimberly Tran<br>REPORTER'S BUSIN ESSAGENCY<br>Department of Ch<br>Family Services                                                                                                    | SUSI<br>y Manda<br>) Penal (<br>PLEASE P                                                                                                    | PEC<br>ated<br>Code<br>RINT                                                                                                    | ET<br>E<br>OF<br>TT<br>S1.                                                                                                    | ED CHII<br>ild Abus<br>ection 11<br>rype                                                                                                    | <b>-D AE</b><br>e Repo<br>166                                                                                                    | USE R<br>rters<br>CASE NAME                                                                                                    | EPOI                                                                                                    | RT<br>ars To                                                                                                    | est 1                                                                                                    | Defer                                                                                                    |                                                                                                    |  |  |
| To Be Completed by<br>Pursuant to<br>P<br>NAMEOF MANDATED REPORTER<br>Kimberly Tran<br>REPORTER'S BUSIN ESSAGENCY<br>Department of Ch<br>Family Services                                                                                                    | SUSI<br>y Manda<br>) Penal (<br>PLEASE P)                                                                                                    | PEC<br>ated<br>Code<br>RINT                                                                                                    | C<br>C<br>C<br>C<br>F<br>T<br>T<br>S<br>1 .                                                                                                    | D CHII<br>ild Abus<br>ection 11<br>TYPE                                                                                                    | <b>- D AE</b><br>e Repo<br>166                                                                                                    | USE R<br>rters<br>case name                                                                                                    | EPOI                                                                                                    | RT<br>ars To                                                                                                    | est 1                                                                                                    | Peferr                                                                                                    | val 2                                                                                                    |  |  |
| To Be Completed by<br>Pursuant to<br>F<br>NAMEOF MANDATED REPORTER<br>Kimberly Tran<br>REPORTER'S BUSIN ESSAGENCY<br>Department of Ch<br>Family Services                                                                                                    | SUSI<br>y Manda<br>) Penal (<br>)<br>PLEASE P                                                                                                    | PEC<br>ated<br>Code<br>RINT                                                                                                    | C<br>C<br>C<br>C<br>C<br>C<br>C<br>C<br>C<br>C<br>C<br>C<br>C<br>C<br>C<br>C<br>C<br>C<br>C                                                                                                    | D CHII<br>ild Abus<br>ection 11<br>TYPE                                                                                                    | <b>- D AE</b><br>e Repo<br>166                                                                                                    | CASE HAME                                                                                                    | EPOI                                                                                                    | RT                                                                                                    | est 1                                                                                                    | Peferr                                                                                                    |                                                                                                    |  |  |
| To Be Completed by<br>Pursuant to<br>F<br>NAMEOF MANDATED REPORTER<br>Kimberly Tran<br>REPORTER'S BUSIN ESSAGENCY<br>Department of Ch<br>Family Services                                                                                                    | SUSI<br>y Mand:<br>p Penal (<br>pLEASE Po                                                                                                    | PEC<br>ated<br>Code<br>RINT                                                                                                    | C<br>C<br>C<br>C<br>C<br>C<br>C<br>C<br>C<br>C<br>C<br>C<br>C<br>C<br>C<br>C<br>C<br>C<br>C                                                                                                    | ID CHII<br>ild Abus<br>ection 11                                                                                                    | <b>D AE</b><br>e Repo<br>166                                                                                                    | CASE NUME                                                                                                    |                                                                                                    | RT                                                                                                    | est 1                                                                                                    | Referr                                                                                                    | al2                                                                                                    |  |  |
| To Be Completed by<br>Pursuant to<br>P<br>NAME OF MANDATED REPORTER<br>Kimberly Tran<br>REPORTER'S BUSIN ESSAGENCY<br>Department of Ch<br>Family Services                                                                                                    | y Manda<br>Penal<br>PLEASE P                                                                                                    | Code<br>RINT                                                                                                    | C<br>DF<br>TTT =<br>S1.                                                                                                    | ild Abus<br>ection 11                                                                                                    | -D AE<br>e Repo<br>166                                                                                                    | CASE NUME                                                                                                    |                                                                                                    | <b>≺Ι</b><br>ars Te                                                                                                    | est l                                                                                                    | Referr                                                                                                    | a12                                                                                                    |  |  |
| To Be Completed by<br>Pursuant to<br>P<br>NAME OF MANDATED REPORTER<br>Kimberly Tran<br>REPORTER'S BUSIN ESSAGENCY<br>Department of Ch<br>Family Services                                                                                                    | y Manda<br>Penal<br>PLEASE P                                                                                                    | ated<br>Code<br>RINT                                                                                                    | С<br>е 5                                                                                                    | ild Abus<br>ection 11<br>TYPE                                                                                                    | <b>e Repo</b><br>166                                                                                                    | CASE NAME<br>CASE NAME                                                                                                    | E: Esc                                                                                                    | ars Te                                                                                                    | est l                                                                                                    | Peferr                                                                                                    | a12                                                                                                    |  |  |
| Rursuant to<br>F<br>NAME OF MANDATED REPORTER<br>Kimberly Tran<br>REPORTER'S BUSINESSAGENCY<br>Department of Ch<br>Family Services                                                                                                    | Penal<br>PLEASE P                                                                                                    | Code<br>RINT                                                                                                    | е Sе<br>ОР 7<br>тп =<br>S1.                                                                                                    | ection 11<br>TYPE                                                                                                    | 166                                                                                                    | CASE NAME                                                                                                    | E: Esc                                                                                                    | ars Te                                                                                                    | est l                                                                                                    | Referr                                                                                                    | a12                                                                                                    |  |  |
| F<br>NAMEOF MANDATED REPORTER<br>Kimberly Tran<br>REPORTER'S BUSINESSAGENCY<br>Department of Ch<br>Family Services                                                                                                    | NAMEAND AD                                                                                                    | RINT                                                                                                    | ОР 7<br>тп ≡<br>S1.                                                                                                    | TYPE                                                                                                    |                                                                                                    | CASE NUME                                                                                                    | BER: OF                                                                                                    |                                                                                                    |                                                                                                    |                                                                                                    |                                                                                                    |  |  |
| NAME OF MANDATED REPORTER<br>Kimberly Tran<br>REPORTER'S BUSINESSAGENCY<br>Department of Ch<br>Family Services                                                                                                    | NAMEANDAD                                                                                                    |                                                                                                    | тп E<br>S1.                                                                                                    |                                                                                                    |                                                                                                    | 1. 1. 1. 1. 1. 1. 1. 1. 1. 1. 1. 1. 1. 1                                                                                                    | 01                                                                                                    | 013 - 24                                                                                                    | XF TYPE CASE NUMBER: 0013-2434-0311-60389                                                                                                    |                                                                                                    |                                                                                                    |  |  |
| Kimberly Tran<br>REPORTER'S BUSINESSAGENCY<br>Department of Ch<br>Family Services                                                                                                    | NAME AND AD                                                                                                    |                                                                                                    | Sı.                                                                                                    |                                                                                                    |                                                                                                    | TIT E MANDATED REPORTER CATEGORY                                                                                                    |                                                                                                    |                                                                                                    |                                                                                                    |                                                                                                    |                                                                                                    |  |  |
| REPORTER'S BUSIN ESS/AGENCY<br>Department of Ch<br>Family Services                                                                                                    | NAMEANDAD                                                                                                    |                                                                                                    |                                                                                                    | S. INformation Systems                                                                                                    |                                                                                                    |                                                                                                    |                                                                                                    | Child Welfare Employee                                                                                                    |                                                                                                    |                                                                                                    |                                                                                                    |  |  |
| Department of Ch<br>Family Services                                                                                                    | NAMEANDAD                                                                                                    |                                                                                                    | Alalys                                                                                                    |                                                                                                    |                                                                                                    |                                                                                                    |                                                                                                    | DID HANDATED REPORTED WITH DOD THE WOLDENTS                                                                                                    |                                                                                                    |                                                                                                    |                                                                                                    |  |  |
| Family Services                                                                                                    | Department of Children and<br>Family Services Bureau of                                                                                                    |                                                                                                    |                                                                                                    |                                                                                                    | 1440 E. Imperial Highway                                                                                                    |                                                                                                    |                                                                                                    |                                                                                                    |                                                                                                    |                                                                                                    |                                                                                                    |  |  |
|                                                                                                    |                                                                                                    |                                                                                                    |                                                                                                    |                                                                                                    | Fifth Floor, Norwalk, CA                                                                                                    |                                                                                                    |                                                                                                    | YES X NO                                                                                                    |                                                                                                    |                                                                                                    |                                                                                                    |  |  |
| Information Services                                                                                                    |                                                                                                    |                                                                                                    |                                                                                                    | 9 <mark>0650</mark>                                                                                                    |                                                                                                    |                                                                                                    |                                                                                                    |                                                                                                    |                                                                                                    |                                                                                                    |                                                                                                    |  |  |
| REPORTER'S TELEPHONE (DAYT                                                                                                    | IME)                                                                                                    | SIGNAT                                                                                                    | TU E                                                                                                    | U E                                                                                                    |                                                                                                    |                                                                                                    | TODAY'S DATE                                                                                                    |                                                                                                    |                                                                                                    |                                                                                                    |                                                                                                    |  |  |
| (562) 345-6618                                                                                                    | _                                                                                                    | i i i i i i i i i i i i i i i i i i i                                                                                                    | 12                                                                                                    |                                                                                                    |                                                                                                    |                                                                                                    | 12/04                                                                                                    | 12/04/2008                                                                                                    |                                                                                                    |                                                                                                    |                                                                                                    |  |  |
|                                                                                                    | COUNTY PR                                                                                                    | ROBATIO                                                                                                    | AGENCY                                                                                                    |                                                                                                    |                                                                                                    |                                                                                                    |                                                                                                    |                                                                                                    |                                                                                                    |                                                                                                    |                                                                                                    |  |  |
| COUNTY WELFARE/CPS (                                                                                                    | Child Protective :                                                                                                    | Services)                                                                                                    | ) Lakewood LISD                                                                                                    |                                                                                                    |                                                                                                    |                                                                                                    |                                                                                                    |                                                                                                    |                                                                                                    |                                                                                                    |                                                                                                    |  |  |
| ADDRESS Street 5130 N. Clark Av                                                                                                    | enue. La                                                                                                    | akewo                                                                                                    | cty 21                                                                                                    |                                                                                                    |                                                                                                    |                                                                                                    | 20 DATETIMEOF PHONEC.                                                                                                    |                                                                                                    |                                                                                                    | DOB                                                                                                    |                                                                                                    |  |  |
|                                                                                                    |                                                                                                    |                                                                                                    | 04:                                                                                                    |                                                                                                    |                                                                                                    |                                                                                                    |                                                                                                    | :03pm                                                                                                    | 03pm                                                                                                    |                                                                                                    |                                                                                                    |  |  |
|                                                                                                    |                                                                                                    |                                                                                                    |                                                                                                    |                                                                                                    |                                                                                                    |                                                                                                    |                                                                                                    | TELEPHON                                                                                                    | IE                                                                                                    |                                                                                                    | 8                                                                                                    |  |  |
| NAME (LAST FIRST MIDDLE)                                                                                                    |                                                                                                    |                                                                                                    |                                                                                                    |                                                                                                    |                                                                                                    | RIPTHDATEO                                                                                                    | PARROY                                                                                                    | IC F                                                                                                    | OEV.                                                                                                    | ETHNICT                                                                                                    | ry .                                                                                                    |  |  |
| Escar2. Newborn                                                                                                    |                                                                                                    |                                                                                                    |                                                                                                    | 12/                                                                                                    |                                                                                                    |                                                                                                    | /03/2008 F White                                                                                                    |                                                                                                    | -                                                                                                    |                                                                                                    |                                                                                                    |  |  |
| ADDRESS Street                                                                                                    |                                                                                                    |                                                                                                    | Chty                                                                                                    |                                                                                                    |                                                                                                    | Zp                                                                                                    | TELEPHO                                                                                                    | NE                                                                                                    |                                                                                                    |                                                                                                    |                                                                                                    |  |  |
| 3075 Wilshire Blvd newborn,                                                                                                    |                                                                                                    |                                                                                                    | Los                                                                                                    | Angeles,                                                                                                    | CA 900                                                                                                    | 010                                                                                                    | (213)                                                                                                    | 639-                                                                                                    | 4500                                                                                                    |                                                                                                    |                                                                                                    |  |  |
| PRESENT LOCATION OF VICTIM                                                                                                    |                                                                                                    |                                                                                                    |                                                                                                    |                                                                                                    | SCHOOL                                                                                                    |                                                                                                    | CLASS                                                                                                    |                                                                                                    |                                                                                                    |                                                                                                    | GRADE                                                                                                    |  |  |
| PHYSICALLY DISABLED? DEVEL                                                                                                    | O PMENTALLY D                                                                                                    |                                                                                                    | 07 0                                                                                                    | THER DISABILITY                                                                                                    | SPECIFY)                                                                                                    |                                                                                                    | PRIMARY                                                                                                    | LANGUAGE                                                                                                    | SPO KE                                                                                                    | N IN HOME                                                                                                    |                                                                                                    |  |  |
|                                                                                                    |                                                                                                    |                                                                                                    |                                                                                                    |                                                                                                    |                                                                                                    |                                                                                                    | Engli                                                                                                    | ish                                                                                                    |                                                                                                    |                                                                                                    |                                                                                                    |  |  |
|                                                                                                    | ADDRESS Street<br>5130 N. Clark Av<br>official contacted - title<br>NAME (LAST, FIRST, MIDDLE)<br>ESCAR2, Newborn<br>ADDRESS Street<br>3075 Wilshire B1<br>PRESENT LOCATION OF VICTIM<br>PHYSICALLY DISABLED? DEVEL | ADDRESS Steet<br>5130 N. Clark Avenue, Le<br>official contacted - title<br>NAME (LAST. FIRST, MIDDLE)<br>Escar2, Newborn<br>ADDRESS Steet<br>3075 Wilshire Blvd newbo<br>PRESENT LOCATION OF VICTIM<br>PHYSICALLY DISABLED? DEVELOPMENTALLY DISABLED?<br>VES X NO VES X N | ADDRESS Steet S130 N. Clark Avenue, Lakewo official contacted - TITLE NAME (LAST, FIRST, MIDDLE) ESCar2, Newborn ADDRESS Steet 3075 Wilshire Blvd newborn, PRESENT LOCATION OF VICTIM PHYSICALLY DISABLED? DEVELOPMENTALLY DISABLED PHYSICALLY DISABLED? DEVELOPMENTALLY DISABLED | ADDRESS Steet ADDRESS Steet S130 N. Clark Avenue, Lakewood, OFFROMLCONTACTED-TITLE NAME (LAST, FIRST, MIDDLE) Escar2, Newborn ADDRESS Steet OR 3075 Wilshire Blvd newborn, Los PRESENT LOCATION OF VICTUM PHYSICALLY DISABLED? DEVELOPMENTALLY DISABLED? OT VES X NO | ADDRESS     Steet     City       ADDRESS     Steet     City       5130 N. Clark Avenue, Lakewood, CA 90712       OFFICIALCONTACTED-TITLE       NAME (LAST, FIRST, MIDDLE)       ESCar2, Newborn       ADDRESS       Street       3075 Wilshire Blvd newborn, Los Angeles,       PRESENT LOCATION OF VICTIM       PHYSICALLY DISAGLED?       DEVELO PMENTALLY DISAGLED?       VES       X NO | ADDRESS     Steet     CN/       ADDRESS     Steet     CN/       5130 N. Clark Avenue, Lakewood, CA 90712       OFFRUALCONTACTED-TITLE       NAME (LAST, FIRST, MIDDLE)       ESCar2, Newborn       ADDRESS       Stilshire       Blvd newborn, Los Angeles, CA 900       PRESENTLOCATION OF VICTIM       PHYSICALLY DEASLED?       DEVELOPMENTALLY DIGASCED?       OTHER DEASLED?       VES | ADDRESS Steet CNV<br>5130 N. Clark Avenue, Lakewood, CA 90712<br>officialcontacted-thtle<br>NAME (LAST.FIRST.MIDDLE) BIRTHDATEO<br>ESCAR2, Newborn 12/<br>ADDRESS Steet CNV 2p<br>3075 Wilshire Blvd newborn, Los Angeles, CA 90010<br>PRESENTLOCATION OF VICTIM SCHOOL<br>PHYSICALLY DISABLED? DEVELO PMENTALLY DISABLED? OTHER DEABLILTY (SPECIFY)<br>YES X NO YES X NO | ADDRESS Steet CN/ Zp<br>5130 N. Clark Avenue, Lakewood, CA 90712<br>OFFKULCONTACTED-TITLE<br>NAME (LAST, FIRST, MIDDLE) BIRTHDATEOR APPROX./<br>ESCAR2, Newborn 12/03/200<br>ADDRESS Steet CN/ Zp TELEPHO<br>3075 Wilshire Blvd newborn, Los Angeles, CA 90010 (213)<br>PRESENT LOCATION OF VICTIM SCHOOL CLASS<br>PHYSICALLY DISABLED? DEVELOPMENTALLY DISABLED? OTHER DISABILITY (SPECIFY) PRIMARY<br>YES X NO YES X NO Englis | ADDRESS     Street     City     Zp       5130 N. Clark Avenue, Lakewood, CA 90712     5130 N. Clark Avenue, Lakewood, CA 90712     TELEPHON       official contacted - TITLE     Itelephone     12/03/2008       NAME (LAST, FIRST, MIDDLE)     BIRTHDATEOR AP PROX. AGE     ESCar2, Newborn       ADDRESS     Street     City     Zp       ADDRESS     Street     City     Zp       TELEPHONE     3075     Wilshire Blvd newborn, Los Angeles, CA 90010     (213) 639       PRESENT LOCATION OF VICTIM     School     CLASS       PHYSICALLY DISABLED?     DEVELO PMENTALLY DISABLED?     OTHER DEABILITY (SPECIFY)     PRIMARY LANGUAGE       YES     X NO     YES     X     NO     English | ADDRESS     Steet     CN/     Zp     DAT       5130 N. Clark Avenue, Lakewood, CA 90712     12     04       offKulcontacted-title     12     04       offKulcontacted-title     Escar2, Newborn     12/03/2008     F       ADDRESS     Steet     CN/     Zp     Telephone       3075     Wilshire Blvd newborn, Los Angeles, CA 90010     (213) 639-4500       PRESENT LOCATION OF VICTIM     SCHOOL     CLASS       PHYSICALLY DISABLED?     DEVELO PMENTALLY DISABLED?     OTHER DEABILITY (SPECIFY)     PRIMARY LANGUAGE SPOKE       YES     X NO     YES     X NO     English | ADDRESS     Street     City     Zp     DATETIMEOF       5130 N. Clark Avenue, Lakewood, CA 90712     12/04/20     04:03pm       official contacted - TITLE     TELEPHONE       NAME (LAST, FIRST, MIDDLE)     BIRTHDATEOR APPROX.AGE     SEX       ESCAR2, Newborn     12/03/2008     F       Wilshire     Bivet     City     Zp       TELEPHONE     Street     City     Zp       ADDRESS     Street     City     Zp       TELEPHONE     School     (213)       PRESENT LOCATION OF VICTIM     School     CLSS       PHYSICALLY DEABLED?     DEVELO PMENTALLY DISABLED?     OTHER DEABLILTY (SPECIFY)     PRIMARY LANGUAGE SPOKEN IN HOME       Yes     X NO     Yes     X NO     Yes     X NO |  |  |

Click Copy SCAR

| 🔮 Document1 - Microsoft Word |                                                              |                      |                                   |                             |
|------------------------------|--------------------------------------------------------------|----------------------|-----------------------------------|-----------------------------|
| Eile Edit View Insert Format | Tools Table Window Help SubmitSCA                            | AR CopySCAR PasteHCR |                                   | Type a question fr help 🔍 🗙 |
| INFRAC T                     | 🔏 📭 🂦 🥙 -  🔍 극~   100%                                       | 🗸 🔞   💷 Read 🎴 🗄     | B Z U                             | 📖 🖬 • 🗛 📲                   |
|                              |                                                              |                      |                                   |                             |
|                              |                                                              |                      |                                   | <u></u>                     |
|                              |                                                              |                      |                                   |                             |
|                              |                                                              |                      |                                   |                             |
|                              | SUSPE                                                        | CTED CHILD AB        | USE REPORT                        |                             |
| Т                            | o Be Completed by Mandate                                    | d Child Abuse Repo   | rters                             |                             |
|                              | Pursuant to Penal Coo                                        | de Section 11166     | CASENAME: Escars Test Referral2   |                             |
|                              | PLEASE PRINT                                                 | T OR TYPE            | CASE NUMBER: 0013-2434-031-603894 | 2                           |
|                              | NAME OF MANDATED REPORTER                                    | TITLE                | MANDATED REPORTER CALLEGORY       |                             |
| NG                           | Chris Attruia<br>REPORTER'S RUSIN RESAGENCY NAME AND ADDRESS | QA Technical Writer  | Child Welfare Employee            | 177                         |
|                              | Department of Children and                                   | 12440 E. Imperial H  | ighway                            |                             |
| PAR                          | Family Services Bureau of                                    | Fifth Floor, Norwal  | K, CA YES X NO                    |                             |
| A. R                         | REPORTER'S TELEPHONE (DAYTIME) SIGN                          | ATURE                | TO D YS DATE                      |                             |
|                              | (562) 345-6600                                               |                      | 2/04/2008                         |                             |
|                              | X LAW ENFORCEMENT COUNTY PROBAT                              | ION AGENCY           |                                   |                             |
|                              | COUNTY WELFARE / CPS (Child Protective Service               | Lakewood Li          | ISD                               |                             |
| P P                          | ADDRESS STRET                                                | CIŲ                  | 20 Вателиеог риолеся              |                             |
|                              |                                                              |                      |                                   |                             |
|                              |                                                              |                      |                                   |                             |

Minimize Microsoft Word Window

| 🗟 Client Services - Referral [Escars Test Referral2]                                                                                                    |                                                                                                    |                |
|----------------------------------------------------------------------------------------------------|----------------------------------------------------------------------------------------------------|----------------|
| File Edit Search Action Associated Attach/Detach Window Help                                                                                                    | 5 Toolz                                                                                                    |                |
|                                                                                                    |                                                                                                    |                |
| Referral [Escars Test Referral2]                                                                                                    | Generate New Documents                                                                                                    |                |
| Identification and Common Address     Referral Identification     Date     Time     Beferral Name                                                                                                    | Document Category     State of California     CDSS                                                                                                    | ОК             |
| 12/04/2008     ▼     03:21pm     Escars Test Referral2                                                                                                    | C CDSS Adoptions                                                                                                    | Cancel         |
| Screener Hepot Method Sanford, Kathy In-Person 💌                                                                                                    | Hot Cross Report 2006                                                                                                    | <u>I</u> mport |
| Common Address         Street No.         Street Name         3075         Wilshire Blvd         City       State         ZIP         Los Angeles       California         County       Location of         Los Angeles       Homeless         Address Comment       ✓ | ICAT Referral<br>ICWA-010(A) Indian Child Inquiry 108<br>ICWA-020 Parent Notif of Indian Stat 108<br>ICWA-030 Notice Child Custody Proceed108<br>ICWA-030(A) Attach Notice Child Cust 108<br>ICWA-040 Notice Designation Tribe Rep108<br>ICWA-050 Notice Petition Transfer Case<br>Info Consul Call<br>JV 290 - Caregiver Information Form<br>JV 290 Caregiver Information Form<br>JV 290 Caregiver infor form-Spanish 7/7<br>JV100A Juvenile Dependency Petition 1006 | Help           |

• Create a new Hot Cross Report

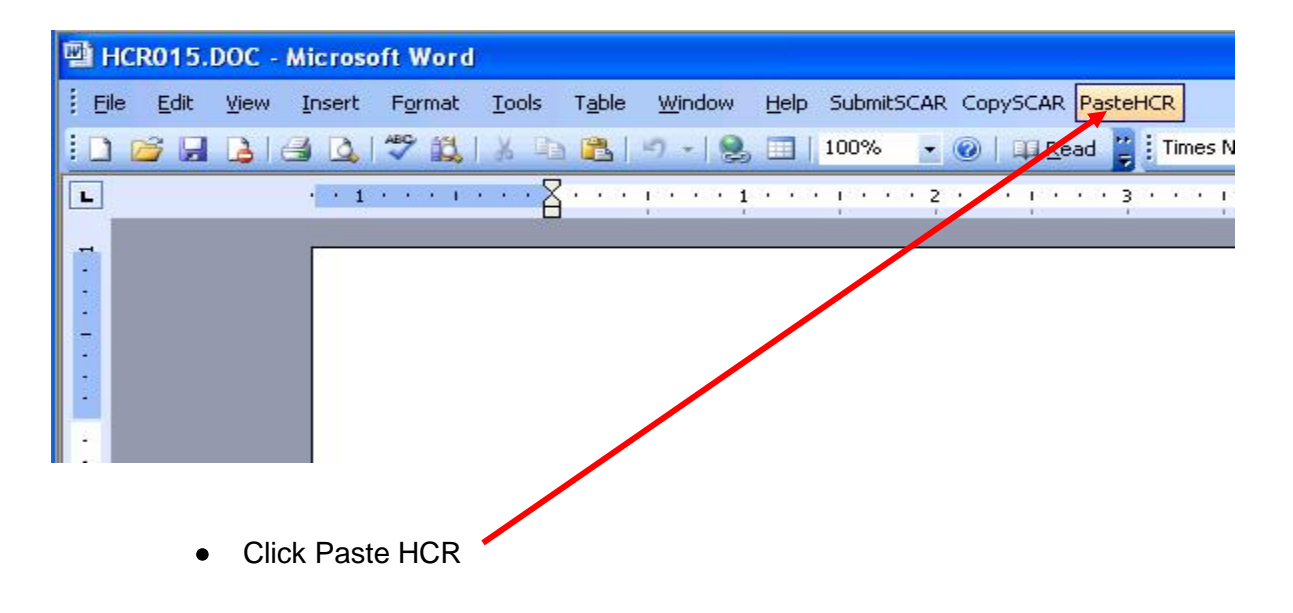

| 雪 H  | CR014.         | DOC - | Microso | oft Word |          |                |                |       |         |        |         |          |     |
|------|----------------|-------|---------|----------|----------|----------------|----------------|-------|---------|--------|---------|----------|-----|
| Eile | e <u>E</u> dit | View  | Insert  | Format   | Tools    | T <u>a</u> ble | <u>W</u> indow | Help  | SubmitS | CAR Co | opySCAP | R PasteH | ICR |
| : 🗅  |                |       | a Q     | ** 🖏     | XD       |                | - 🖌            |       | 100%    | • 0    |         | ead 🍟    | Tin |
| L    |                |       | 1.000   | · 🛛 · ·  | e je e e | · 1 ·          | e e je e e     | · 2 · | e e p   |        | 3 • • • | 1.0.0    | • 4 |
|      |                |       | -       |          |          |                |                |       |         |        |         |          |     |
|      |                |       |         |          |          |                |                |       |         |        |         |          |     |
|      |                |       |         |          |          |                |                | SL    | JSPE    | ЕСТ    | ED      | CHIL     | D   |
|      |                |       |         | Т        | o Be     | Com            | pleted b       | у Ма  | ndate   | ed C   | hild /  | Abuse    | e R |
|      |                |       |         |          |          | Pu             | rsuant ti      | o Per | nal Co  | ode S  | Sectio  | n 111    | 66  |
|      |                |       |         |          |          |                | )              | PLEAS | E PRII  | VT OR  | TYPE    |          |     |
|      |                |       |         | [:+·] =  |          |                |                |       |         |        |         |          |     |
|      |                |       |         |          |          |                |                |       |         |        |         |          |     |
|      | •              | Cli   | ck Save | e (Icon) |          |                |                |       |         |        |         |          |     |

| ų | но       | R014.DOC - Mic        | rosoft Word         |           |                   |                |             |            |           |       |
|---|----------|-----------------------|---------------------|-----------|-------------------|----------------|-------------|------------|-----------|-------|
| - | Eile     | Edit <u>V</u> iew Ins | ert F <u>o</u> rmat | Tools Tab | le <u>W</u> indov | / <u>H</u> elp | SubmitSCAR  | CopySC     | AR Pastel | HCR   |
|   |          | <u>N</u> ew           |                     | h 健       |                   | 3 💷            | 100% 💂      | 0   11     | Read 🚆    | Time  |
| F |          | Open                  | Ctrl+               | +O · 1    |                   | · · 2          | e ere pre e | . 3        | 9.19.0    | • 4 • |
|   |          | <u>⊆</u> lose         |                     |           | K.                |                | κ.          | <i>K</i> . |           |       |
|   |          | <u>S</u> ave          | Ctrl-               | +S        |                   |                |             |            |           |       |
|   |          | Save <u>A</u> s       |                     |           |                   |                |             |            |           |       |
|   | <b>S</b> | Save as Web Page.     |                     |           |                   | S              | USPEC       | TED        | CHIL      | D/    |
|   | 1        | File Searc <u>h</u>   |                     | Co        | npleted           | by M           | andated     | Child      | Abus      | e Re  |

• Click File  $\rightarrow$  Close